## How to quickly perform stock in and out on the Web-based vessel stock interface(document)

Users log in to the OLISS Web side, click to enter the "Stock Management → Vessel Stock → Spare Parts " interface in turn, and can filter by vessel /department. After finding the target item, click "Stock-in" or "Stock-out" to enter the corresponding interface for operation.

On the "Stock-in" interface: select the storage date, fill in the quantity, storage location, and person in charge. Fill in information such as tax-inclusive unit price and supplier as needed (with \* required/optional), then click "Confirm" to complete the storage.

In the "Stock-out" interface: After filling in the outbound quantity and remarks, click "Confirm" to complete the outbound.

| 6  | 互海科技                              | ΘQ                                                |                                                                  |                          | Workbench 📀                                                        | 0749 Vess    | el Monitor Find |                                                                                                    |                     |               | Switching System         | - 🗘 53 EN-             | 🕐 🕋 МІН                          |
|----|-----------------------------------|---------------------------------------------------|------------------------------------------------------------------|--------------------------|--------------------------------------------------------------------|--------------|-----------------|----------------------------------------------------------------------------------------------------|---------------------|---------------|--------------------------|------------------------|----------------------------------|
| 傓  | Stock Management $\vee$           | Spare Parts Stores                                | Stock Oil Stock                                                  | There are currently      | 3 items of emergency purchases on the ship that are not consumed.> |              |                 |                                                                                                    | Storage Location/P  | I.C. Setting  | Higher Amount Accuracy ( | Stock Initialization - |                                  |
|    | Vessel Stock                      | 2、Filter by vessel /<br>Goods List Display Only C | EQPT.COMPONENTS DETAILS                                          |                          |                                                                    |              |                 |                                                                                                    |                     |               |                          |                        |                                  |
|    | Stock-taking LINK OCEAN 1 V All V |                                                   |                                                                  | Eqpt. Name: 阿尔维斯油机 🔗     |                                                                    |              |                 | E                                                                                                    | Eqpt. Type: zxd1226 |               |                          |                        |                                  |
|    | Shore-based Stock                 | E Stock & Stock In & Storage                      |                                                                  | Manufacturer: 江南制造局 Brai |                                                                    |              |                 |                                                                                                    | Brand Series        | and Series:   |                          |                        |                                  |
| 1, | Store Migrate                     | e vessel stock interface                          | Spares Stock List<br>is stock interface is displayed by default) |                          |                                                                    |              |                 | 3、After finding the target item,click*Stock-in* or "\$tock-out" to<br>Instant Only Control Spare Parts<br>enter the corresponding interface for operation ↑ |                     |               |                          |                        |                                  |
|    | Stock Transfer                    | 55555                                             | 2 Items                                                          | Spare Parts Name         | Spare Part Code/S                                                  | Position No. | Component Name  | Dept.                                                                                                    | Unit                | Min/Max Stock | Current Stock            | Total Price Excluding  | Operation                        |
|    | Stock-in<br>Management            | 油机                                                | 2 Items                                                          | 测试                       | 测试1<br>Drawing No.: 1                                              | 12           | 55555           | Engine D<br>ept.                                                                                                    | 3                   | Min 0/Max 0   | 2                        | CNY545.00              | Stock-in Stock-out               |
|    | Stock-out<br>Management           | ▶ 泵•                                              | 1 Items                                                          | 曲轴                       | 图号6                                                                | 10           | 55555           | Engine D<br>ept.                                                                                                    | $\uparrow$          | Min 6/Max 0   | 4                        | CNY680.00              | Stock-in   Stock-out  <br>More - |
|    | Stock-in/out Details              | <ul> <li></li></ul>                               | 10 Items                                                         | 测试油机11                   | 2<br>Drawing No.: 3                                                | 2            | 油机              | Engine D<br>ept.                                                                                                    | t                   | Min 0/Max 0   | 3                        | CNY9.00                | Stock-in   Stock-out  <br>More - |
| Ä  | Purchasing ><br>Management        | <ul> <li>▶ 不详</li> </ul>                          | 1 Items                                                          | 油机1                      | zxd1111                                                            | 12           | 油机              | Engine D<br>ept.                                                                                                    | $\uparrow$          | Min 0/Max 0   | 6                        | CNY1,680.00            | Stock-in   Stock-out  <br>More - |

## Stock-in interface

| A   |  |
|-----|--|
| 000 |  |
| nuu |  |

| Stock-In Date *          |                          | Stock-in Qty *                                   |                           |                      |  |  |  |
|--------------------------|--------------------------|--------------------------------------------------|---------------------------|----------------------|--|--|--|
| Please select            |                          | Please enter                                     |                           |                      |  |  |  |
| Unit Price Including Tax |                          | Tax Rate                                         |                           |                      |  |  |  |
| Please enter             |                          | 0%                                               |                           |                      |  |  |  |
| Supplier                 |                          |                                                  | Contact Person            |                      |  |  |  |
| Please enter             |                          |                                                  | Please enter              |                      |  |  |  |
| Contact Methods          |                          |                                                  | Storage Position *        |                      |  |  |  |
| Please enter             |                          |                                                  | 机舱                        |                      |  |  |  |
| P.I.C. *                 |                          |                                                  | Nickname                  |                      |  |  |  |
| 丁春雷                      |                          |                                                  | Please enter              |                      |  |  |  |
|                          |                          |                                                  |                           |                      |  |  |  |
| Spare Parts Name: 白服蜜心旋湯 | Code/Specification: 1.50 | WX-2A                                            | Drawing No :              | Position No : 0      |  |  |  |
| 。<br>泉                   | Component Name: 白服       | 郭心旋涅                                             | Component Code: 1 50WX-24 | Brand Series: CWX 多列 |  |  |  |
|                          | 泵                        |                                                  | Unit: A                   | Fant Name: 至(在船名)    |  |  |  |
| East Type: 1 50WX 24     | Manufacturer: ト海垣化       |                                                  | onic. T                   |                      |  |  |  |
| Eqpt. Type: 1.50WX-2A    | Manufacturer. 上母旅卒       |                                                  |                           |                      |  |  |  |
| Remarks:                 |                          |                                                  |                           |                      |  |  |  |
|                          |                          |                                                  |                           |                      |  |  |  |
|                          |                          |                                                  | 1                         |                      |  |  |  |
|                          | an                       | 4. After filling in the relevant information for |                           |                      |  |  |  |
|                          |                          | stock-in ( with * required ), click "Confirm"    |                           |                      |  |  |  |
|                          |                          |                                                  |                           | +                    |  |  |  |
|                          |                          |                                                  |                           |                      |  |  |  |
|                          |                          |                                                  |                           |                      |  |  |  |
|                          |                          |                                                  |                           |                      |  |  |  |
|                          |                          |                                                  |                           |                      |  |  |  |
|                          |                          |                                                  |                           | Confirm              |  |  |  |

## Stock-in interface

| A   |  |
|-----|--|
| 000 |  |
| nuu |  |

| Stock-In Date *          |                          | Stock-in Qty *                                   |                           |                      |  |  |  |
|--------------------------|--------------------------|--------------------------------------------------|---------------------------|----------------------|--|--|--|
| Please select            |                          | Please enter                                     |                           |                      |  |  |  |
| Unit Price Including Tax |                          | Tax Rate                                         |                           |                      |  |  |  |
| Please enter             |                          | 0%                                               |                           |                      |  |  |  |
| Supplier                 |                          |                                                  | Contact Person            |                      |  |  |  |
| Please enter             |                          |                                                  | Please enter              |                      |  |  |  |
| Contact Methods          |                          |                                                  | Storage Position *        |                      |  |  |  |
| Please enter             |                          |                                                  | 机舱                        |                      |  |  |  |
| P.I.C. *                 |                          |                                                  | Nickname                  |                      |  |  |  |
| 丁春雷                      |                          |                                                  | Please enter              |                      |  |  |  |
|                          |                          |                                                  |                           |                      |  |  |  |
| Spare Parts Name: 白服蜜心旋湯 | Code/Specification: 1.50 | WX-2A                                            | Drawing No :              | Position No : 0      |  |  |  |
| 。<br>泉                   | Component Name: 白服       | 郭心旋涅                                             | Component Code: 1 50WX-24 | Brand Series: CWX 多列 |  |  |  |
|                          | 泵                        |                                                  | Unit: A                   | Fant Name: 至(在船名)    |  |  |  |
| East Type: 1 50WX 24     | Manufacturer: ト海垣化       |                                                  | onic. T                   |                      |  |  |  |
| Eqpt. Type: 1.50WX-2A    | Manufacturer. 上母旅卒       |                                                  |                           |                      |  |  |  |
| Remarks:                 |                          |                                                  |                           |                      |  |  |  |
|                          |                          |                                                  |                           |                      |  |  |  |
|                          |                          |                                                  | 1                         |                      |  |  |  |
|                          | an                       | 4. After filling in the relevant information for |                           |                      |  |  |  |
|                          |                          | stock-in ( with * required ), click "Confirm"    |                           |                      |  |  |  |
|                          |                          |                                                  |                           | +                    |  |  |  |
|                          |                          |                                                  |                           |                      |  |  |  |
|                          |                          |                                                  |                           |                      |  |  |  |
|                          |                          |                                                  |                           |                      |  |  |  |
|                          |                          |                                                  |                           |                      |  |  |  |
|                          |                          |                                                  |                           | Confirm              |  |  |  |

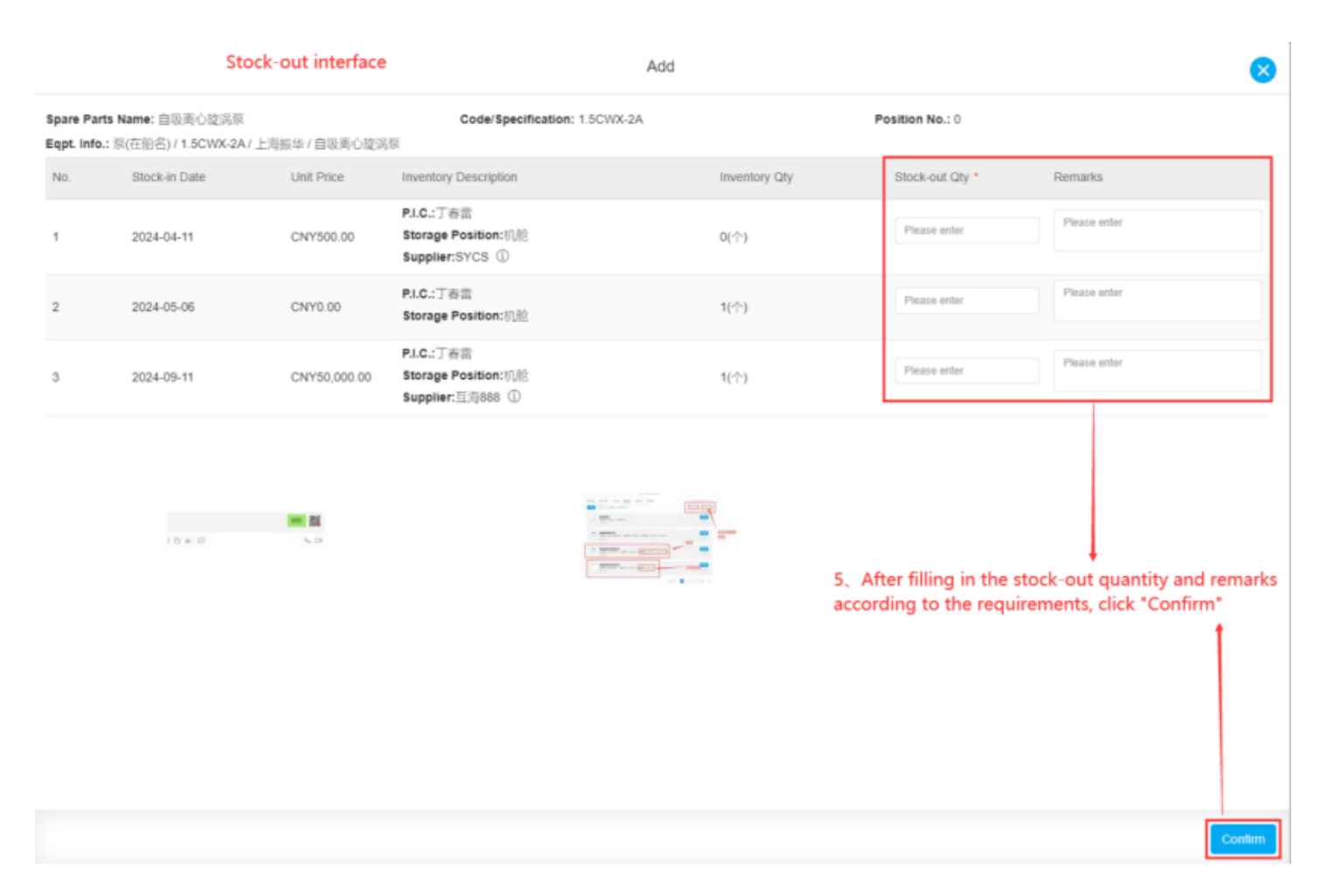

## Description:

This document shows spare parts as an example. After the new stock-in/stock-out operation is completed, the stock-in/stock-out documentation will be generated in the "Stock-in/Stock-out Management" interface. The type for stock-in is stock-in by correction, while the type for stock-out is consumption.